# TERMÉKLEÍRÁS

1. Termékrajz - szemből

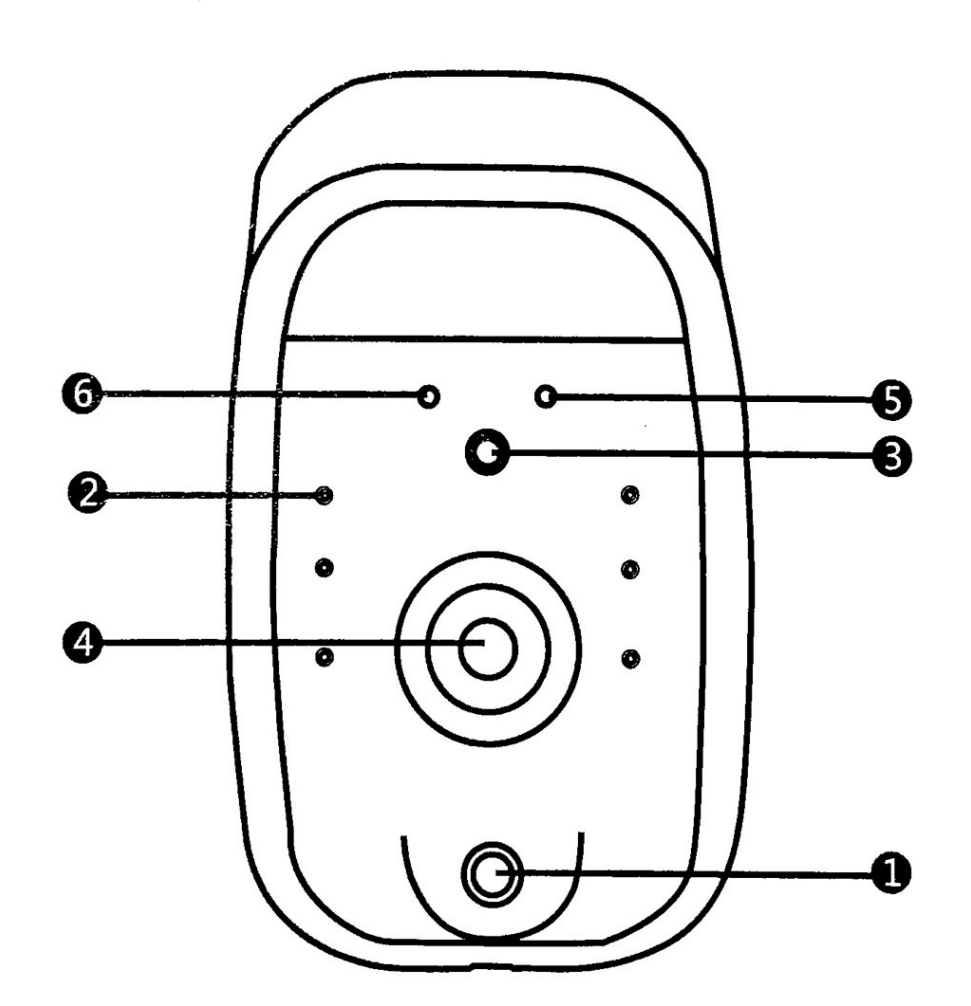

PIR mozgásérzékelő
Infravörös LED x 6
Fényérzékelő

4.110° HD kamera 5. Mikrofon 6. Jelző LED 2. Termékrajz - alulról

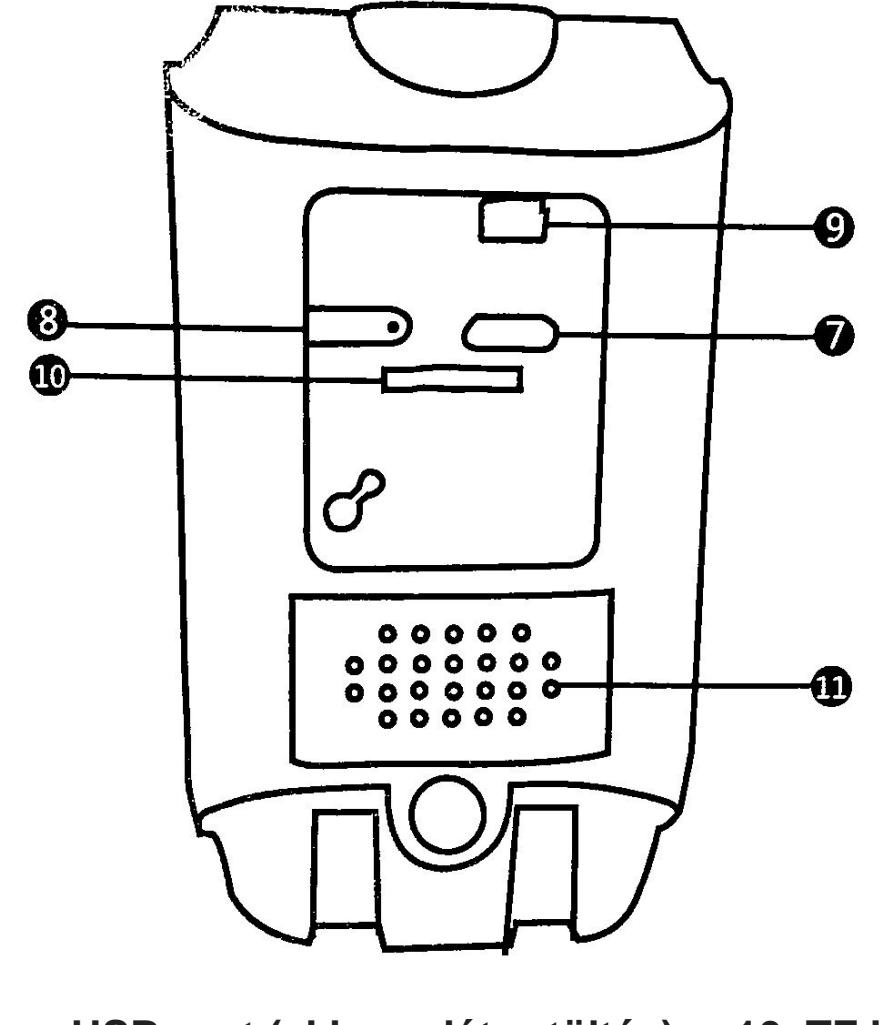

7 Micro USB port (akkumulátor töltés) 8. Reset gomb 9. Be-/kikapcsolás

10. TF kártya nyílás 11. Hangszóró

- .
- 3. Tápellátás

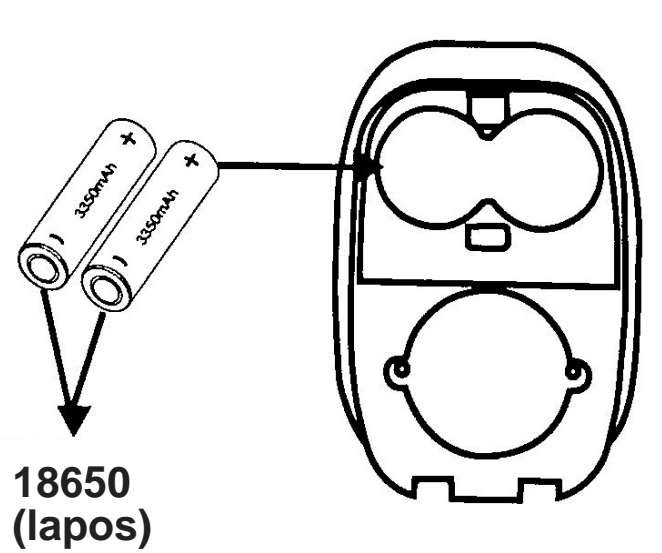

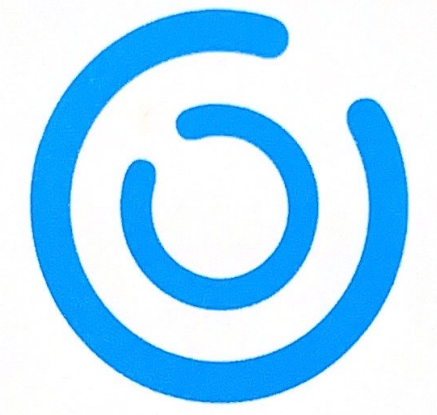

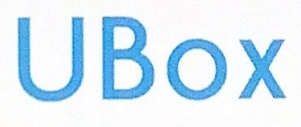

# Használati útmutató

A használati útmutató csak tájékoztató jellegű. Az "UBOX" alkalmazás jelen használati útmutatójában megjelenő képernyőképek gyakran eltérhetnek az alkalmazásban jelenleg szereplőktől, mivel gyakoriak a frissítések és fejlesztések.

# 1. ALKALMAZÁS TELEPÍTÉSE

(1.) Az alkalmazás letöltéséhez és telepítéséhez olvassa be a következő QR-kódokat, vagy keressen rá az "UBox" kifejezésre az App Storeban (iOS-eszközök esetén) vagy a Google Play Áruházból (Android-okostelefonok esetén)

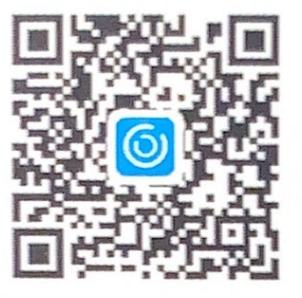

#### for iOS

### 2. APP REGISZTRÁCIÓ

(1.) Nyissa meg az alkalmazást, adja meg e-mail címét, majd nyomja meg a "Regisztráció" gombot. Jelölje be és válassza ki a feltételek elfogadását, majd az e-mail fiókja kap egy ellenőrző kódot. (A jobb felhasználói élmény érdekében engedélyezze az értesítéseket

| Please enter your email |
|-------------------------|
| Register                |
| Privacy Policy          |
|                         |
|                         |
|                         |

(3.) Állítsa be a bejelentkezési jelszót és erősítse meg. Ezután nyomja meg a "Regisztráció" gombot a következő lépéshez. (Jelszavad biztonsága érdekében a jelszó több mint 8 karakterből plusz egy betűkombinációt igényel)

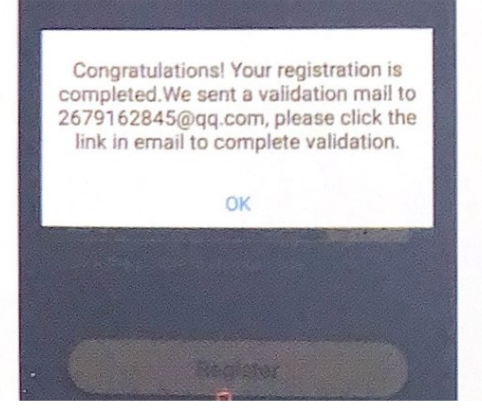

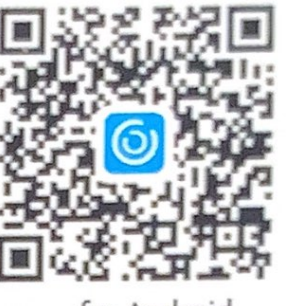

for Android

(2.) Írja be az "Ellenőrző kódot", és nyomja meg a "Tovább" gombot. (Ha nem találta meg a levelet, előfordulhat, hogy a kódot az e-mail spam fiókjában találja.)

| our password must be | 8-32 characters |
|----------------------|-----------------|
| Code                 | Unh S           |
|                      | ge code         |
|                      |                 |
|                      |                 |

(4.) Adja meg e-mail címét, és bejelentkezési jelszavát. Ezután nyomja meg a "Bejelentkezés" gombot.

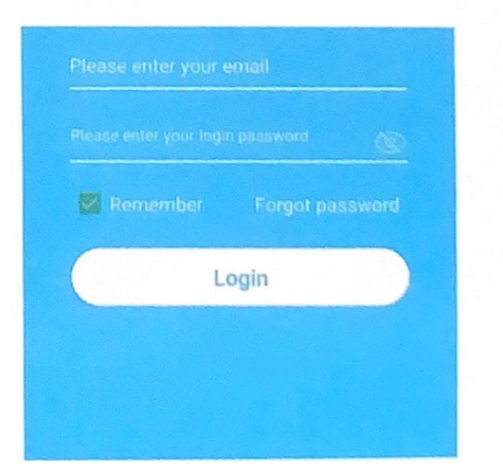

### **3. Wi-Fi CSATLAKOZTATÁS**

#### (1.) Nyomja meg a "Család hozzáadása" gombot, majd állítsa be a szobát vagy a helyet az emlékeztetők szerint.

|            | 0                                                            |
|------------|--------------------------------------------------------------|
| There is n | a family in your app, click the button below to add a family |
|            |                                                              |
|            | Add Family                                                   |

#### (3.) Írja be a szükséges adatokat, mint Ország, Város, majd nyomja meg a "Finish" gombot.

| <              | Add Address |
|----------------|-------------|
| CHINA          |             |
| Guangdong      |             |
| City(Optional) |             |
| Address1(Opt   | tional)     |
| Zip code(Opti  | ional)      |
|                |             |
| E              | Finish      |

# (2.) Adja meg család nevét, majd nyomja meg a "Next" gombot.

| <         | Add Family           |  |
|-----------|----------------------|--|
| Please en | ter your family name |  |
|           |                      |  |
|           |                      |  |
|           |                      |  |
|           |                      |  |

# (4.) Eszköz hozzáadásához nyomja meg az "Add a device" gombot.

| ស          | Device list                                           | $\bigcirc$  |
|------------|-------------------------------------------------------|-------------|
|            |                                                       |             |
|            | 6                                                     |             |
| There is n | o family in your app, click the butti<br>add a family | on below to |
|            |                                                       |             |

(5.) Csatlakoztassa a készüléket a tápegységhez, és ellenőrizze, hogy mobiltelefonja csatlakozik-e egy elérhető Wi-Fi-hálózathoz. Ezután nyomja meg a "Setup device" gombot.

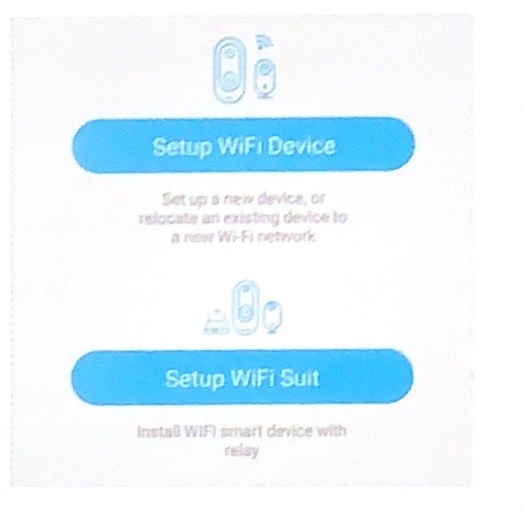

(6.) A készülék bekapcsolása után várja meg, amíg az eszköz kék LED-je villogni kezd, ami azt jelenti, hogy a készülék párosítási módban van.

| < | Discover smart devices                                                                                                    |  |
|---|----------------------------------------------------------------------------------------------------|--|
|   | ()<br>·                                                                                                    |  |
|   | ۰                                                                                                    |  |
| ſ | Power on the device, wait for the voice<br>prompt" The device is now ready to begin<br>pairing",<br>observe whether the device blue light is<br>blinking? |  |
| ( | No                                                                                                    |  |
| ( | Yes                                                                                                    |  |

(7.) Ha a készülék kék LED-je nem villog, kérjük, először nyomja meg a Bekapcsoló gombot az eszköz felébresztéséhez, majd tartsa lenyomva és nyomja meg a RESET gombot, amíg a kék jelzőfény ki nem gyullad, majd engedje el. Az eszköz újraindul, és párosítási állapotba lép.

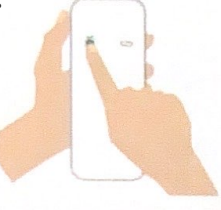

Please press the doorbell to wake up the device first, then press the reset button for 3 seconds, wait for the blue LED to light up and release, the device will reboot and enter the pairing state.

(9.) QR kód konfiguráció: Válassza ki a QR kód konfigurációt, majd a mobiltelefon megjelenít egy QR kódot. Tartsa a kamerát a mobiltelefontól 10 cm-re lévő QR-kód beolvasásához.

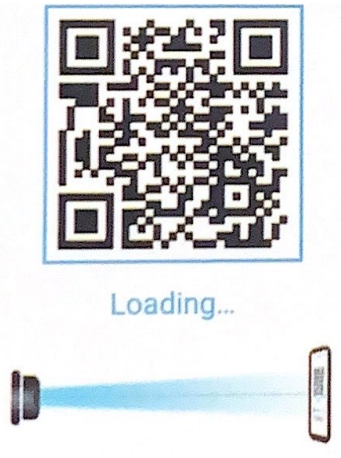

(11.) A készülék automatikusan bekerül az eszközlistába. Sikeres beállítás! A készülék használatra kész.

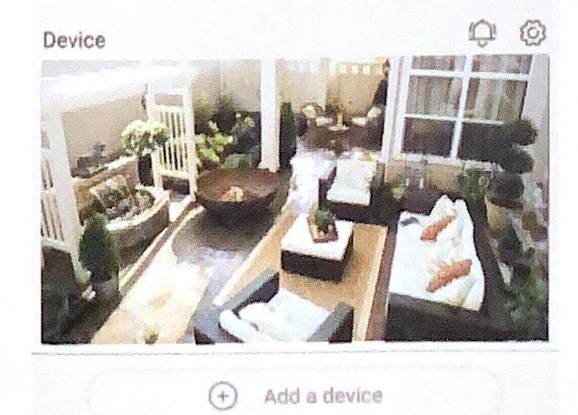

(8.) Az alkalmazás automatikusan beírja a Wi-Fi nevet, kérjük, adja meg a helyes Wi-Fi jelszót. Ezután kiválaszthatja a "QR kód konfiguráció" vagy a "Hanghullám konfiguráció" lehetőséget.

| et device info | Select Wi-Fi                                   |                             |
|----------------|------------------------------------------------|-----------------------------|
| 💎 Chin         | aNet-2.4G-zcws                                 | $\Box$                      |
| (A             | *****                                          |                             |
| The device doe | s not currently suppor<br>make sure your phone | t SGHz WiFi<br>is connected |

(10.) Válassza ki a család nevét vagy az eszköz helyét, majd nyomja meg a "Done" gombot.

| (Q)             |              |            |
|-----------------|--------------|------------|
| Set device info | Select Wi-Fi | Add device |
| Device          |              | ~          |
| Home            |              | ~          |
|                 |              |            |
|                 | Next         |            |

(12.) Megjegyzések a PIR észlelésről \*A felhasználó módosíthatja a PIR-érzékelés érzékenységét az eszköz beállításaiban. Javasoljuk, hogy az érzékenységet "Letiltva" vagy "Alacsony" értékre állítsa a téves riasztás csökkentése és az akkumulátor energiatakarékossága érdekében.

\*Letiltva: letiltja a PIR-érzékelést. \*Alacsony: 7 másodperc késleltetés, ha a PIR mozgást észlel. \*Közepes: 5 másodperc késleltetés, ha a PIR mozgást észlel. \*Magas: 1 másodperc késleltetés, ha a PIR mozgást észlel.

## 4. AZ ALKALMAZÁS HASZNÁLATA

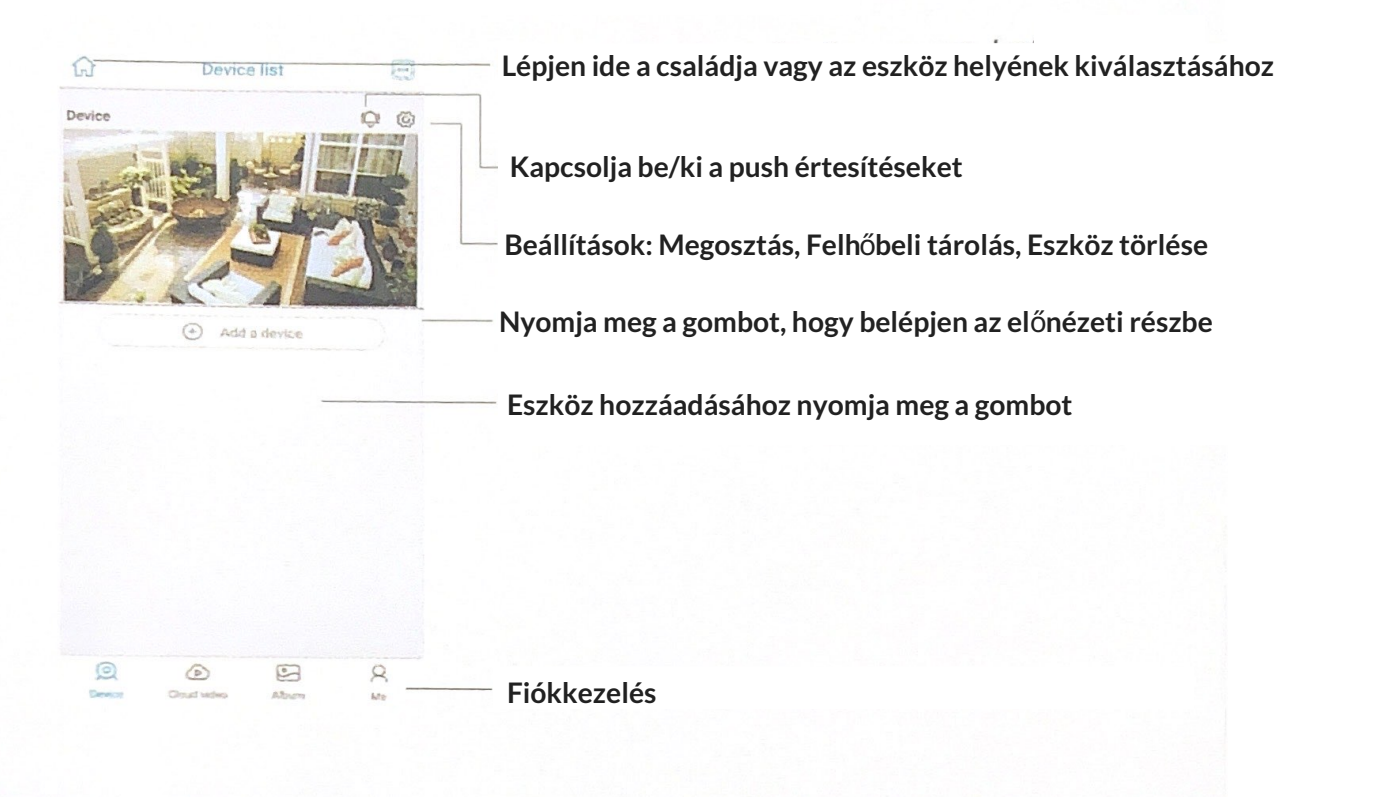

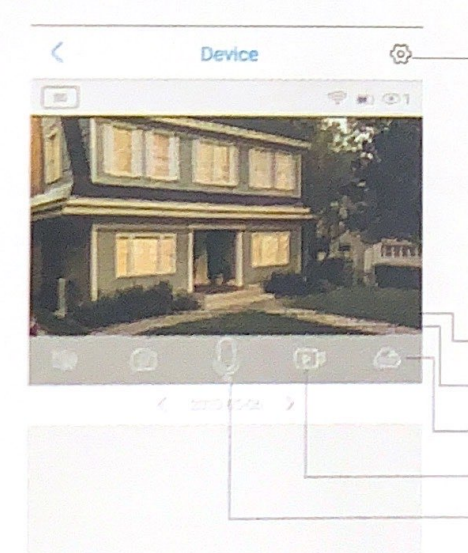

Az eszköz alapbeállítása pl: "Tárhelykezelés, képelforgatás, PIR érzékelő beállítása, frekvencia, LED visszajelző, eszköz neve Ellenőrizheti a következő információkat: "Eszközazonosító, modell, Firmware verzió, gyártó, Firmware frissítések keresése stb.."

Hangszóró be/ki Képernyőkép (Screenshot) Lejátszás választó "Micro SD memória" és "Felhőtárhely" Videó készítés Mikrofon be/ki

Open cloud

| B 2679162845@qq.com  | Ellenőrizheti a fiók nevét és megváltoztathatja a jelszót;                                                    |
|----------------------|----------------------------------------------------------------------------------------------------|
| Cloud Service        | Ellenőrizheti és megvásárolhatja a felhőtárhelyet;                                                            |
| [A] Face recognition | Ellenőrizheti és megvásárolhatja az arcfelismerés funkciót;                                                   |
| 📯 My Friends         | Ellenőrizheti és hozzáadhat barát listát és engedélyeiket;                                                    |
| Common Settings >    | Beállíthatja az eszközök alapértelmezett hangját és felbontását;                                              |
| ⑦ FAQ                | Ellenőrizheti az alkalmazás verzióját.                                                                        |
| () About             | 영상 소설 이상 이상 유수에 있는 것은 것을 가지 않는 것을 하는 것이 있다.<br>같은 것은 것은 것은 것은 것을 알려졌다. 것은 것은 것은 것은 것은 것은 것은 것은 것은 것은 것은 것은 것은 |

Kattintson a jobb felső sarokban található "Naptár" ikonra , majd válassza ki a dátumot a videók felhőtárhelyről való lejátszásához.

| Sun | Mon | Tue | Wed | Thu | Fri | Sat |
|-----|-----|-----|-----|-----|-----|-----|
|     |     |     |     |     | 1 ° | 2   |
| 3 * | 4 0 | 5   | 6   | 7   | 8   | 9   |
| 10  | 11  | 12  | 13  | 14  | 15  | 16  |
| 17  | 18  | 19  | 20  | 21  | 22  | 23  |
| 24  | 25  | 26  | 27  | 28  | 29  | 30  |

Válassza ki a kívánt dátumot az összes videó megtekintéséhez a felhőből.

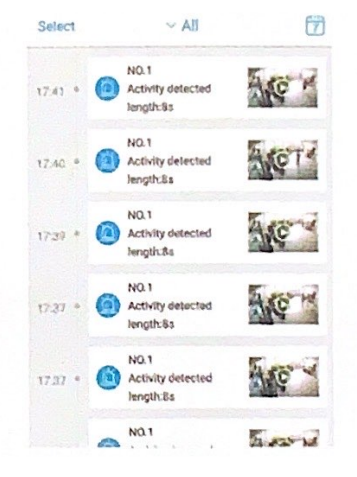

### 5. SPECIÁLIS MEGJEGYZÉSEK!

(1.) A készülék újratölthető lítium akkumulátorral van felszerelve. Az akkumulátor élettartamát befolyásolja a készülék ébresztési ideje és az ébresztések száma, ezért a PIR érzékelő riasztásészlelés funkcióját sok emberrel rendelkező környezetben használják. Javasoljuk, hogy kapcsolja ki vagy állítsa alacsony érzékenységre a készüléket, hogy csökkentse az eszköz felébresztési és hívási idejét, és meghosszabbítsa az akkumulátor élettartamát. Ha az akkumulátor lemerült, azonnal töltse fel.

(2.) Tartsa az eszközt az útválasztó hatótávolságán belül. Győződjön meg arról, hogy az eszköz közel van a Wi-Fi útválasztóhoz. Ha vastag vagy szigetelt tárgyak vannak az eszköz és a Wi-Fi útválasztó között, ami gyenge Wi-Fi jelhez vezethet, kérjük, ellenőrizze, hogy a Wi-Fi jel megfelelő-e, mielőtt elkezdi használni az eszközt.

(3.) Ez egy kényes készülék, alacsony fogyasztású kialakítással. Minden alkalommal, amikor az eszközt felébresztik, néhány másodpercig fog működni. Ezt követően a készülék készenléti üzemmódba kapcsol az energiatakarékosság érdekében. A munkaidőt az alkalmazás beállításaiban állíthatja be.

(4.) Ha az Android telefon nem kapja meg az értesítéseket, mert az Android rendszer blokkolt, akkor a push üzenetek fogadásához meg kell nyitnia az alkalmazás önindító funkcióját a telefonon.

(5.) Ez az eszköz egy hónapig ingyenes felhőtárhelyet és arcfelismerő szolgáltatásokat biztosít. Ha a próbaidőszak lejárta után továbbra is szeretné használni az értéknövelt szolgáltatásokat, meg kell vásárolnia azokat az alkalmazásban